# **CME-5282**

Application / Development Board for Freescale MCF5282 MCU

Hardware User Manual

#### CONTENTS

| CAUTIONARY NOTES                            |    |
|---------------------------------------------|----|
| TERMINOLOGY                                 |    |
| FEATURES                                    | 4  |
| GETTING STARTED                             | 5  |
| Software Development                        |    |
| REFERENCE DOCUMENTATION                     | 5  |
| CME-5282 STARTUP                            |    |
| CME-5282 HARDWARE CONFIGURATION AND OPTIONS | 6  |
| POWER SUPPLY                                |    |
| RESET                                       |    |
| INDICATORS                                  | 7  |
| ABORT Switch                                | 7  |
| SYSTEM CLOCK                                |    |
| MEMORY                                      |    |
| COMMUNICATION PERIPHERALS                   |    |
| RTC CALENDAR CLOCK                          |    |
| VDDH AND VRH ANALOG SUPPLIES                |    |
| OPTION JUMPERS                              |    |
| CME-5282 PORTS AND CONNECTORS               | 10 |
| PWR - POWER JACK                            |    |
| TB1 - Power I/O                             |    |
| COM1 Port                                   |    |
| COM2 Port                                   |    |
| COM_SEL Option                              |    |
| CAN Port                                    |    |
| RS485 Port                                  |    |
| 2W_EN option                                |    |
| J1 ETHERNET PORT                            |    |
| MCU_PORT                                    |    |
|                                             |    |
|                                             | 13 |
| DDM_FORT                                    |    |
| TROUBLESHOOTING                             | 16 |
| DBUG MONITOR OPERATION                      |    |
|                                             | 17 |
| DBUG COMMUNICATION:                         |    |
| Interrunt Service Support                   |    |
| DBUG MEMORY MAP                             | 18 |
| DBUG COMMANDS                               |    |
| dBUG Command Table                          |    |
| DBUG ETHERNET SUPPORT                       |    |
| Configuring dBUG Network Parameters         |    |
| APPENDIX 1: DBUG COMMAND SET                |    |
| ASM - Assembler                             |    |
| BC - BLOCK COMPARE                          |    |
| BF - Block Fill                             |    |
| BM - BLOCK MOVE                             |    |
| BR - BREAKPOINTS                            |    |
| BS - BLOCK SEARCH                           |    |
| DC - DATA CONVERSION                        |    |

#### 05/17/07

| DI - DISASSEMBLE                 |  |
|----------------------------------|--|
| DL - DOWNLOAD CONSOLE            |  |
| DLDBUG – DOWNLOAD DBUG (UPDATE)  |  |
| DN - DOWNLOAD NETWORK            |  |
| FL – FLASH LOAD OR ERASE         |  |
| GO – Execute user code           |  |
| GT - EXECUTE TO ADDRESS          |  |
| IRD - INTERNAL REGISTER DISPLAY  |  |
| IRM - INTERNAL REGISTER MODIFY   |  |
| HELP - HELP                      |  |
| LR - LOOP READ                   |  |
| LW - LOOP WRITE                  |  |
| MD - MEMORY DISPLAY              |  |
| MM - MEMORY MODIFY               |  |
| MMAP - MEMORY MAP DISPLAY        |  |
| RD - REGISTER DISPLAY            |  |
| RM - REGISTER MODIFY             |  |
| RESET - RESET THE BOARD AND DBUG |  |
| SET - SET CONFIGURATIONS         |  |
| SHOW - Show Configurations       |  |
| STEP - STEP OVER                 |  |
| SYMBOL - Symbol Name Management  |  |
| TRACE - TRACE INTO               |  |
| UP – UPLOAD NETWORK              |  |
| VERSION - DISPLAY DBUG VERSION   |  |
| TRAP #15 FUNCTIONS               |  |
| OUT_CHAR                         |  |
| IN_CHAR                          |  |
| CHAR_PRESENT                     |  |
| EXIT_TO_dBUG                     |  |
|                                  |  |

# **Cautionary Notes**

1) Electrostatic Discharge (ESD) prevention measures should be applied whenever handling this product. ESD damage is not a warranty repair item.

2) Axiom Manufacturing reserves the right to make changes without further notice to any products to improve reliability, function or design. Axiom Manufacturing does not assume any liability arising out of the application or use of any product or circuit described herein; neither does it convey any license under patent rights or the rights of others.

3) EMC Information on the CME-5282 board:

- a) This product as shipped from the factory with associated power supplies and cables, has been tested and meets with requirements of CE and the FCC as a **CLASS A** product.
- b) This product is designed and intended for use as a development platform for hardware or software in an educational / professional laboratory or as a component in a larger system.
- c) In a domestic environment this product may cause radio interference in which case the user may be required to take adequate prevention measures.
- d) Attaching additional wiring to this product or modifying the products operation from the factory default as shipped may effect its performance and also cause interference with other apparatus in the immediate vicinity. If such interference is detected, suitable mitigating measures should be taken.

# Terminology

This development board applies option selection jumpers. Terminology for application of the option jumpers is as follows:

Jumper on, in, or installed = jumper is a plastic shunt that fits across 2 pins and the shunt is installed so that the 2 pins are connected with the shunt.

Jumper off, out, or idle = jumper or shunt is installed so that only 1 pin holds the shunt, no 2 pins are connected, or jumper is removed. It is recommended that the jumpers be placed idle by installing on 1 pin so they will not be lost.

This development board applies option selections that require a soldering tool to install or remove. This type connection places an equivalent Jumper Installed type option. Applying the connection can be performed by installing a 0 ohm resistor component or small wire between the option pads. See the Options section for more details.

# **FEATURES**

CME-5282 is a low cost application board or development system for the Freescale MCF5282 Coldfire® microcontroller. Application development is quick and easy with the included DB9 serial cable, Ethernet cable, Debug firmware monitor, and optional AxIDE Integrated Development Environment (IDE) software, GNU C compiler, and USB Debug pod with utilities. The BDM development port is compatible with standard Coldfire BDM / JTAG interface cables and hosting software.

#### Features:

- MCF5282 CPU
  - \* 512K Byte Flash (on chip)
  - \* 64K Byte Ram (on chip)
  - \* 2K Byte Cache Ram (on chip)
  - \* DMA Controller w/ Timers
  - \* Interrupt Controller
  - \* 8 Channel 10 BIT queued A/D
  - \* SPI, IIC, and CAN Serial Ports
  - \* 3 x UART Ports with DMA capability
  - \* Edge / Interrupt Port
  - \* 2 x 4 channel GPT Timers
  - \* BDM / JTAG Port
  - \* 3.3V operation
  - \* Up to 66Mhz operation
- 8M Byte Flash (16 bit, external)
- 32M Bytes SDRAM (32 bit, external)
- 8Mhz reference crystal, up to 64Mhz operation
- RTC Calendar Clock, on I2C serial
- MCU port, 50 pin I/O port
- CONTROL Port, 26 pin, Bus and CPU Control signals
- BUS Port, 60 pin, Address and data bus
- BDM / JTAG Port, 26 pins, development port
- COM1 Port (UART0) w/ RS232 DB9-S Connector
- COM2 Port (UART1) w/ RS485 5 pin Term Block
- 10/100TX Ethernet Port w/ RJ45 Connector, 4 status Indicators, Auto MDI-X crossover.
- CAN port w/ 1Mbaud transceiver, COM2 option
- RESET switch and indicator
- ♦ ABORT (IRQ7) switch
- Regulated +5V, +3.3V and 2.5V power supply w/ indicators
- Supplied with DB9 Serial Cable, Cat 5E Ethernet cable, Utility / Support CD, Manuals, and Wall Adapter Power supply. Optional AxIDE software and BDM.

#### **Specifications:**

Board Size 4.0" x 4.0" Power Input: +6 - +25VDC, 9VDC typical Current Consumption: 150ma @ 9VDC input

The CME-5282 is provided, operating the Freescale dBUG monitor firmware. The monitor allows serial interface to a PC host for file loading and terminal command line operations. Ethernet operation supports TFTP file downloads into the development board. The support CD contains GNU Tool package, device data sheets, PC Terminal software, and user manuals. The kit is plug in and play out of the box with a wall adapter power supply. No additional hardware or software is required.

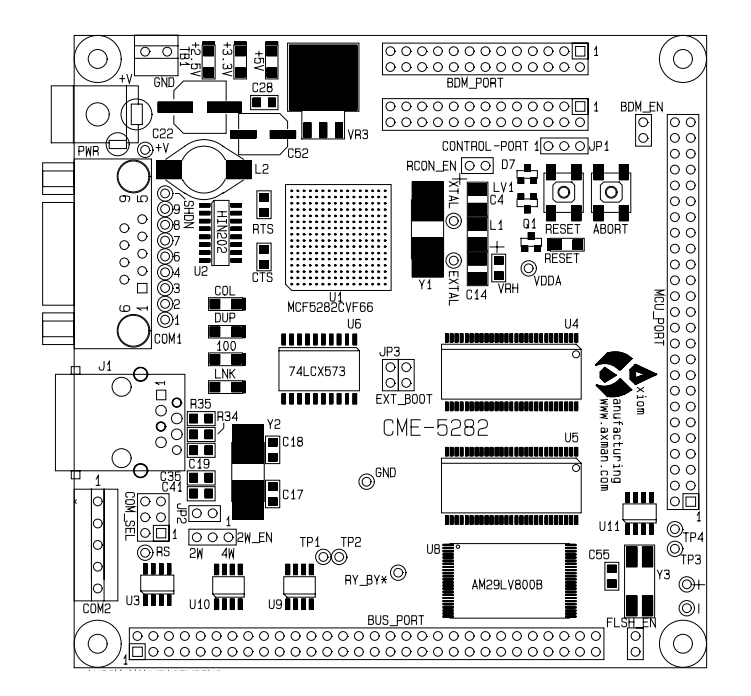

CME-5282

4

# **GETTING STARTED**

The CME-5282 single board computer is a fully assembled, fully functional development board for the Freescale MCF5282 microcontroller. Provided with wall plug power supply, Ethernet cable, and serial cable. Provided support software for this development board is for Windows 95/98/NT/2000/XP operating systems.

Development board users should also be familiar with the hardware and software operation of the target MCF5282 device, refer to the provided Freescale User Guide for the device and the Coldfire Reference Manual for details. The development board purpose is to assist the user in quickly developing an application with a known working environment, to provide an evaluation platform, or as a control module for an applied system. Users should be familiar with memory mapping, memory types, and embedded software design for the quickest successful application development.

# **Software Development**

Application development maybe performed by applying the dBUG firmware monitor, or by applying a compatible Coldfire BDM / JTAG cable with supporting host software such as AxIDE. The monitor provides an effective and low cost command line debug method.

Software development is best performed with a development tool connected to the BDM port. This provides real-time access to all hardware, peripherals and memory on the board. Development tool software also provides high-level (C/C++) source code debug environment.

The target development environment and procedure for best success is to place software to be tested into RAM memory. Execute software to be tested under dBUG monitor or development tool control, after software is tested and operational, port and program application into FLASH memory to execute new application when power is applied.

# **Reference Documentation**

Reference documents are provided on the support CD in Acrobat Reader® format.

CME-5282\_man.pdf – This user manual. MCF5282UM.pdf – MCF5282 Device User Manual CFPRM.pdf – Coldfire Programmers Reference Manual with instruction set CME-5282\_SCH\_A.pdf – CME-5282 board schematics

# CME-5282 Startup

Follow these steps to connect and power on the board for the default dBUG monitor operation.

- 1) Carefully unpack the CME-5282 and observe ESD preventive measures while handling the CME-5282 development board.
- 2) Load the ColdFire support CD into the PC and install the AxIDE terminal version software from the utilities directory, OR configure Hyperterminal for a direct connection to the PC COM port to be applied for serial communication with the CME-5282 board. Set the baud rate to 19.2K baud, 8 data bits, 1 stop bit, and no parity. Software XON / XOFF flow control should be enabled for flash memory support operations. Use the AxIDE '√' tool bar button to configure the COM port on the PC.
- 3) Connect the CME-5282 board COM1 serial port connector to the host PC COM port with the provided 9 pin serial cable.
- 4) Apply power to the development board by installing the wall plug power supply between a wall outlet and the PWR Jack on the board. The board voltage indicators should turn on at this time.
- 5) Observe the AxIDE or HyperTerminal window display for the dBUG monitor prompt. prompt should be similar to the following:

Hard Reset DRAM Size: 16M

Copyright 1995-2003 Freescale, Inc. All Rights Reserved. ColdFire MCF5282 LITE Firmware v2e.1a.xx (Build XXX on XXX XX 20XXxx:xx:xx)

Enter 'help' for help.

dBUG>

6) The board is ready to use now. See the dBUG monitor manual for additional monitor information. If BDM / JTAG development port interfaced tools are to be applied, see the BDM PORT section of this manual for more details on installation.

# **CME-5282 Hardware Configuration and Options**

The CME-5282 board provides a basic application, development, or evaluation platform for the MCF5282 microcontroller. Following are descriptions of the main components and options provided on the board.

# **POWER SUPPLY**

Input power is applied by external connection to the PWR power jack or TB1 terminal block. The input supply is provided to the main 3.3V regulator VR1 and +5V regulator VR3. VR2 provides 2.5V from the 3.3V supply for the Ethernet PHY device U7. With +6 to +30VDC applied at the PWR jack, the +5V, +3.3V and 2.5V Indicators should be ON.

# RESET

External reset is provided by the RESET switch, LV1 low voltage detector, or user applied connection to the RSTI\* signal on the CONTROL PORT. If the main 3.3V supply is below operating level, the LV1 voltage detector will cause the MCF5282 to stay in the RESET condition. RESET switch provides for manual application of the MCF5282 RSTI\* signal. Both the RESET switch and LV1 provide a 150ms delay after release for the system to stabilize.

Application of RESET will cause the dBUG monitor or user application to initialize the MCF5282. Previous SDRAM memory content and operating state of the MCF5282 will be lost.

# INDICATORS

Indication is provided for power supply status, CPU Reset status, and Ethernet status. The indications may be applied to determine proper operation of the development board.

| INDICATOR | COLOR | OPERATION                         | DEFAULT CONDITION         |
|-----------|-------|-----------------------------------|---------------------------|
| +5V       | Green | +5V power present                 | ON                        |
| +3.3V     | Green | +3.3V power present               | ON                        |
| +2.5V     | Green | +2.5V power present               | ON                        |
| RESET     | RED   | CPU is in RESET state             | OFF                       |
| LNK       | Green | Ethernet has Link                 | ON with Network connected |
| 100       | Green | Ethernet is operating 100 base    | ON if 100 base network,   |
|           |       |                                   | OFF if 10 base network    |
| DUP       | Green | Ethernet is operating full duplex | ON if full duplex network |
| COL       | RED   | Ethernet is experiencing packet   | OFF unless network has a  |
|           |       | collisions                        | problem                   |

#### **Indicator Summary**

# **ABORT Switch**

The ABORT switch provides for manual application of the IRQ7 interrupt signal. This operation will allow the dBUG monitor to stop execution of a user program and maintain the CPU operating state for user examination. After application of the ABORT switch, dBUG will prompt the current program instruction pending. Display is similar to a breakpoint operation.

# SYSTEM CLOCK

The reference oscillator is an 8MHz crystal. MCF5282 clock is generated by the internal PLL from the reference frequency for operation up to 64Mhz. User applications can change the clock setting under software control. Caution should be applied so that communication with the dBUG monitor is not lost due to clock frequency and serial baud rate change.

# **MEMORY**

Memory is provided in the MCF5282 device and externally on the development board. The MCF5282 provides 64K bytes of SRAM and 512K bytes of Flash memory internally. Board memory consists of 32M Bytes of SDRAM and 8M bytes of Flash memory. The debug monitor occupies the first or lower 256K bytes of the board Flash memory. User should refer to the dBUG memory map for default memory allocation and physical locations.

Note: The MCF5282 SDRAM controller must be configured prior to application of the memory space when BDM or JTAG tools are applied.

# **COMMUNICATION PERIPHERALS**

The CME-5282 provides 4 conditioned communication ports, 10/100T Ethernet, RS232 Serial COM (UART0), RS485 COM (UART1), and CAN. User should refer to the respective manual chapter for details of operation and connection of each port.

# **RTC Calendar Clock**

A NXP PCA8563 RTC is provided on the MCF5282 I2C serial port. The device provides a calendar clock with alarm and frequency outputs. Refer to the device data sheet for operational details. Alarm output provides an active low signal at the TP3 pad that is suitable to interrupt the MCF5282. The TP4 pad provides the frequency output and may be applied to tune the clock. TP3 and/or TP4 must be connected to a MCF5282 input signal on the CME-5282 MCU port to be applied by an application.

RTC battery back-up connections are provided near TP3 and TP4 at the + and – pads. A 3V lithium or similar battery may be applied to allow the RTC to continue to operate while the CME-5282 board is powered off.

# VDDH AND VRH ANALOG SUPPLIES

The CME-5282 applies a VDDH and VRH level of +5V. The VRH reference potential may be provided from the MCU\_PORT pin 5 connection. Cut-trace **VRH** MUST be opened prior to application of the external potential to VRH on the MCU Port. VRH maybe applied as different potential than the board +5V but cannot exceed the +5V potential, refer to MCF5282 electrical specifications for more details.

# **OPTION JUMPERS**

Option jumpers are provided for the most common user required selections. Jumper installed indicates the black jumper is positioned on 2 pins. Jumper Off, Open or Idle indicates the jumper is on 1 pin only or removed.

#### Option summary

| OPTION  | OPERATION                                   | DEFAULT Position          |  |
|---------|---------------------------------------------|---------------------------|--|
| RCON_EN | Enable the external Reset Configuration     | Installed                 |  |
|         | Word.                                       |                           |  |
| EX_BOOT | Enable external memory as initial           | Installed                 |  |
|         | program space.                              |                           |  |
| FLSH_EN | Enable external flash memory on CS0         | Installed                 |  |
|         | chip select.                                |                           |  |
| BDM_EN  | Enable BDM mode on the development          | Installed                 |  |
|         | port.                                       |                           |  |
| JP1     | Select normal or special development        | Installed on position 2-3 |  |
|         | port configuration.                         | (Normal configuration)    |  |
| JP2     | Enable Ethernet PHY interrupt on IRQ6       | Idle / Open               |  |
| JP3     | MCF5282 Mode option                         | Cut-Trace closed          |  |
| COM_SEL | COM2 options, see COM2 chapter for details. |                           |  |
| 2W_EN   |                                             |                           |  |

#### RCON\_EN

Option jumper that enables the external default Reset Configuration Word to be presented to the MCF5282 during a RESET condition. This option should only be removed if the MCF5282 internal flash reset configuration word has been programmed. The EXT\_BOOT option jumper is effected by this option.

Default Configuration: Master Mode, 32 bit data bus, 24 address, full drive, Boot Device selected by EXT\_BOOT option.

INSTALLED = The default external Reset configuration options on the board are enabled and will override the MCF5282 internal flash RCON option value

OPEN = Default RCON internal value or MCF5282 internal flash RCON value applied. User determined settings.

#### EXT\_BOOT-

INSTALLED = External 16bit wide boot from CS0, normally for dBUG monitor operation provided in the board flash memory. FLSH\_EN and RCON\_EN options must also be installed.

OPEN = Boot from internal MCF5282 flash memory. RCON\_EN option must also be installed.

#### FLSH\_EN

INSTALLED = External board flash enabled on the MCF5282 CS0 chip select.

OPEN = External flash is not assigned and CS0 chip select is available for user application.

#### BDM\_EN

INSTALLED = BDM\_PORT is in BDM Mode (Development mode = BDM).

OPEN = BDM\_PORT is in JTAG Mode (Development mode = JTAG).

#### JP1

This option allows the BDM\_PORT - JTAG mode of operation to be modified for the purpose of removing MCF5282 Flash Security. Note that JTAG tool software support is also required for this option.

- 1 • NORMAL Mode = Position 2-3
- 1 JTAG Special Mode = Position 1-2 (BDM\_EN = open also)

#### JP2

This option enables the Ethernet PHY device interrupt on the MCF5282 IRQ6 interrupt. Note that software support is also required for this option.

#### JP3

This option allows the MCF5282 to be configured for single-chip mode by default. JP3 cut trace may be opened to allow this mode. Applying this option open will disabled the RCON and EXT\_BOOT options also. The MCF5282 internal flash will be configured as the default application memory. This mode is not recommended due to the MCF5282 address and data bus may not be applied as I/O ports or disconnected from the board memory devices.

# **CME-5282 PORTS AND CONNECTORS**

# **PWR - Power Jack**

PWR provides the default power input to the board. The power jack accepts a standard  $2.0 \sim 2.1$ mm center barrel plug connector (positive voltage center) to provide the +VIN supply of +6 to +25 VDC (+9VDC typical).

+Volts, 2mm center

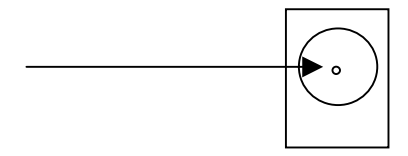

# TB1 - Power I/O

TB1 provides a 3.5mm terminal block for alternate input power or access to input power connection. TB1 and the PWR jack should not be applied for INPUT power at the same time from different sources.

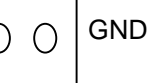

The COM1 port provides a standard 9 pin serial connection with RS232 type interface to the MCF5282 UART0 peripheral. The COM1 port is applied by the dBUG monitor at 19.2K baud default. Following is the DB9S connection reference.

#### COM1

| 1    | 1 |   | Х     | The <b>COM-1</b> port is a DB9 socket connector with RS232 signal |
|------|---|---|-------|-------------------------------------------------------------------|
| TXD1 | 2 | 6 | 6     | levels.                                                           |
| RXD1 | 3 | 7 | 7 CTS | CTS / RTS are enabled by options to signals DTIN3 and             |
| 4    | 4 | 8 | 8 RTS | DTOUT3 for UART0 hardware flow control. *See ERRATA               |
| GND  | 5 | 9 | 9     |                                                                   |
|      |   |   |       | 1,4,6 connected for status null to host                           |

The 1, 4, 6 and 9 pins provide RS232 status signals. These DB9 connector locations are provided access pads behind the connector.

#### **RTS and CTS OPTION PADS –**

Apply 0805 SMT size 0 ohm resistors or wire ties across the option pads to enable MCF5282 DTOUT3 as RTS0\* output and DTIN3 as CTS0 input signals for hardware flow control operation on the COM1 port. These signals should also be enabled in UART0 by the user application.

ERRATA: AXM0417 Rev A. MCF5282 DTOUT3 signal on the CTS option does not provide the UCTS0\* function. To apply UCTS0\* operation, the DTIN0, DTOUT0, DTIN2, or DTOUT2 signals must be applied. A modification wire maybe applied at the MCU\_PORT to the CTS option pad closest to CTS name legend for proper connection. Note that the CTS\* signal is in the valid state to the host PC without the option applied. Option is only required if MCF5282 application software cannot service the UART0 receive FIFO before it is full. DTIN0 / CTS0 signal will be applied on future revisions.

# COM2 Port

The COM2 port provides a 5 position 3.5mm spacing terminal block and options to apply the MCF5282 UART1 in RS485 mode and / or CAN port. Configuration of COM2 will allow 2Wire RS485 and CAN ports or a 4Wire RS485 / 422 type port. Configuration options are the COM SEL and 2W EN option jumpers. The DTIN1 / RTS1 signal provides the Transmit enable operation for the RS485 transceiver.

#### **COM2 Term Block**

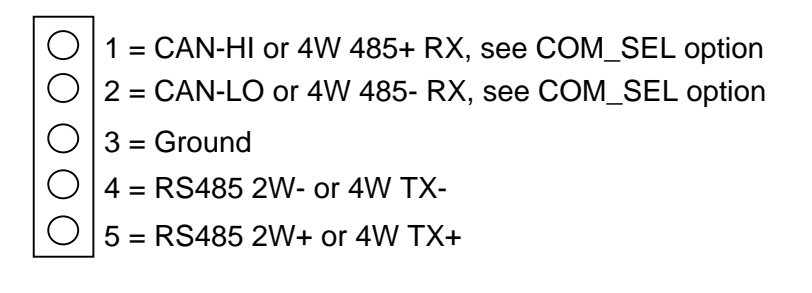

#### COM\_SEL Option

COM\_SEL provides the COM2 Term Block position 1 and 2 options as RS485 or CAN interface type. The options provide COM2 interface type of 2W RS485 and CAN, or 4W RS485.

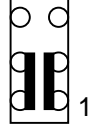

O

COM\_SEL Position 1 and 2 = CAN port

COM\_SEL Position 1 and 2 = RS485 4W RX port

#### CAN Port

The CAN port provides the physical interface layer for the MCF5282 FlexCAN Controller Area Network (CAN) version 2.0B peripheral. The FlexCAN transmit and receive signals are connected to a 5V CAN transceiver capable of 1M baud communication (PCA82C250). Transceiver differential CAN network signals are provided a 120ohm termination and applied to the COM\_SEL option for the COM2 port connector.

The CAN transceiver has CAN signal drive control via the **RS** test pad on the CME-5282 board. The RS signal is provided a 1K Ohm pull-down resistor for the maximum signal rate setting. User may refer to the PCA82C250 device data sheet and apply additional signal control at the RS test pad.

#### RS485 Port

The RS485 port provides the physical interface layer for the MCF5282 UART1 peripheral. The UART1 transmit and receive signals are connected to 5V RS485 transceivers capable of 1M baud communication. Transceiver differential network signals are provided 120ohm equivalent termination and provided at the COM\_SEL and COM2 port connector. RS485 2W mode is always available on COM2 positions 4 and 5. COM\_SEL and 2W\_EN options provide the RS485 4W mode options.

RS485 transmit control is provided by the MCF5282 DTIN1/RTS1 signal. Transmit is enabled when the signal is high or logic 1. COM2 positions 4 and 5 provide the transmit output in both 2W or 4W modes. In 2W mode the DTIN1/RTS1 signal is low for receive mode.

RS485 reception is provided by the 2W\_EN option to select the 2W or 4W mode path. In 4W mode the COM\_SEL option must also be set to provide the 4W RS485 receive port. In 4W mode the DTIN1/RTS1 signal only provides transmit control, the receiver is enabled at all times.

### 2W\_EN option

2W\_EN selects the 2W or 4W RS485 reception path.

- 2W 4W mode, COM\_SEL option = RS485, COM2 1 and 2 = RS485 RX.
- $2W \longrightarrow 4W$  2W Mode, COM2 4 and 5 = Rs485 TX and RX.

# **J1 ETHERNET Port**

J1 provides the Ethernet physical interface connection. Port configuration applies a Micrel KS8721B 10/100T physical layer transceiver (PHY) to the MCF5282 Fast Ethernet Controller (FEC/MAC) for a complete IEEE802.3 interface. Features of the port include Auto MDX cable or connection configuration type detection, 4 status indicators, and an integrated transformer RJ45 connector.

The **JP2** interrupt option can be applied by the user for PHY status interrupt services via IRQ6 in the MCF5282. Refer to the KS8121 data sheet for register and operation details.

#### **Ethernet Status Indicators**

| LNK | Green | Ethernet has Link                          | ON with Network connected              |
|-----|-------|--------------------------------------------|----------------------------------------|
| 100 | Green | Ethernet is operating 100 base             | ON if 100 base network, OFF if 10 base |
|     |       |                                            | network                                |
| DUP | Green | Ethernet is operating full duplex          | ON if full duplex network              |
| COL | RED   | Ethernet is experiencing packet collisions | OFF unless network has a problem       |

Note: Ethernet port must be connected to the network and operating for status indications.

Refer to the CME-5282\_SCH\_A.pdf drawing for details on hardware connections to this port.

# MCU\_PORT

The MCU PORT provides access to the MCF5282 I/O ports.

.

| Board Connection | SIGNAL   | Р  | in | SIGNAL  | <b>Board Connection</b> |
|------------------|----------|----|----|---------|-------------------------|
| RTC              | SCL      | 1  | 2  | SDA     | RTC                     |
| CAN Port         | CANTX    | 3  | 4  | CANRX   | CAN Port                |
| 5282 QADC        | VRH      | 5  | 6  | +5V     |                         |
|                  | AN56     | 7  | 8  | AN55    |                         |
|                  | AN53     | 9  | 10 | AN52    |                         |
|                  | AN3      | 11 | 12 | AN2     |                         |
|                  | AN1      | 13 | 14 | AN0     |                         |
| COM1 CTS option  | DTIN3    | 15 | 16 | DTOUT3  | COM1 RTS option         |
|                  | DTIN2    | 17 | 18 | DTOUT2  |                         |
| RS485 Port       | DTIN1    | 19 | 20 | DTOUT1  |                         |
|                  | DTIN0    | 21 | 22 | DTOUT0  |                         |
|                  | GPTB3    | 23 | 24 | GPTB2   |                         |
|                  | GPTB1    | 25 | 26 | GPTB0   |                         |
|                  | GPTA3    | 27 | 28 | GPTA2   |                         |
|                  | GPTA1    | 29 | 30 | GPTA0   |                         |
| COM2 - RS485     | UTXD1    | 31 | 32 | URXD1   | COM2 - RS485            |
| COM1 – RS232     | UTXD0    | 33 | 34 | URXD0   | COM1 – RS232            |
|                  | QSPICS3  | 35 | 36 | QSPICS2 |                         |
|                  | QSPICS1  | 37 | 38 | QSPICS0 |                         |
|                  | QSPICLK  | 39 | 40 | QSPIDIN |                         |
|                  | QSPIDOUT | 41 | 42 | IRQ7*   | ABORT SW.               |
| JP2 Option       | IRQ6*    | 43 | 44 | IRQ5*   |                         |
|                  | IRQ4*    | 45 | 46 | IRQ3*   |                         |
|                  | IRQ2*    | 47 | 48 | IRQ1*   |                         |
|                  | +3.3V    | 49 | 50 | GND     |                         |

# CONTROL\_PORT

The CONTROL PORT provides access to the MCF5282 bus control and CPU control signals. A majority of these signals are applied on the CME-5282 board.

| +3.3V   | 1  | 2  | +3.3V   |
|---------|----|----|---------|
| RCON*   | 3  | 4  | RSTO*   |
| BS0*    | 5  | 6  | BS1*    |
| BS2*    | 7  | 8  | BS3*    |
| CLKMOD0 | 9  | 10 | CLKMOD1 |
| TA*     | 11 | 12 | CLKOUT  |
| TEA*    | 13 | 14 | R/W     |
| TIP*    | 15 | 16 | OE*     |
| RSTI*   | 17 | 18 | TS*     |
| TSIZ0   | 19 | 20 | TSIZ1   |
| CS0*    | 21 | 22 | CS1*    |
| CS2*    | 23 | 24 | CS3*    |
| GND     | 25 | 26 | GND     |
|         |    |    |         |

# **BUS\_PORT**

The BUS PORT provides access to the MCF5282 address and data bus. All signals on the BUS PORT have a peripheral connection on the CME-5282 board.

| ⊦3.3V | 1  | 2  | +3.3V |
|-------|----|----|-------|
| A0    | 3  | 4  | A1    |
| A2    | 5  | 6  | A3    |
| A4    | 7  | 8  | A5    |
| A6    | 9  | 10 | A7    |
| A8    | 11 | 12 | A9    |
| A10   | 13 | 14 | A11   |
| A12   | 15 | 16 | A13   |
| A14   | 17 | 18 | A15   |
| A16   | 19 | 20 | A17   |
| A18   | 21 | 22 | A19   |
| A20   | 23 | 24 | A21   |
| A22   | 25 | 26 | A23   |
| D0    | 27 | 28 | D1    |
| D2    | 29 | 30 | D3    |
| D4    | 31 | 32 | D5    |
| D6    | 33 | 34 | D7    |
| D8    | 35 | 36 | D9    |
| D10   | 37 | 38 | D11   |
| D12   | 39 | 40 | D13   |
| D14   | 41 | 42 | D15   |
| D16   | 43 | 44 | D17   |
| D18   | 45 | 46 | D19   |
| D20   | 47 | 48 | D21   |
| D22   | 49 | 50 | D23   |
| D24   | 51 | 52 | D25   |
| D26   | 53 | 54 | D27   |
| D28   | 55 | 56 | D29   |
| D30   | 57 | 58 | D31   |
| GND   | 59 | 60 | GND   |

# **BDM\_PORT**

The BDM PORT provides a standard Coldfire BDM / JTAG development port. The **BDM\_EN** option provides for the development port mode selection between BDM or JTAG. Option jumper **JP1** provides for a special JTAG mode port configuration that is applied to defeat the MCF5282 flash security for bulk erasing.

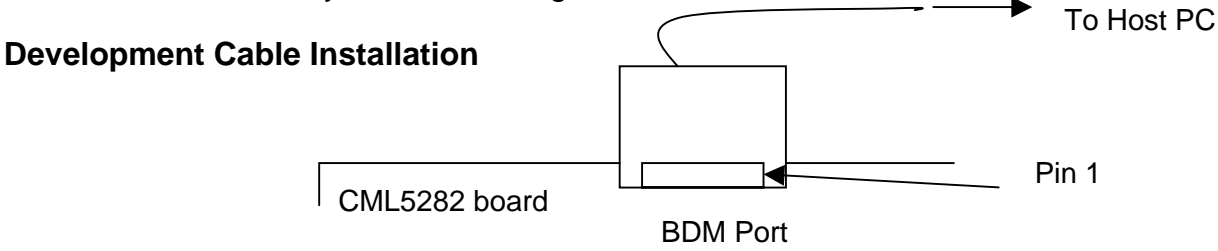

#### **BDM /JTAG Port Connection**

|          | х     | 1  | 2  | BKPT*  |
|----------|-------|----|----|--------|
|          | GND   | 3  | 4  | DSCLK  |
|          | GND   | 5  | 6  | TCLK   |
| (Note 1) | RSTI* | 7  | 8  | DSI    |
|          | +3.3V | 9  | 10 | DSO    |
|          | GND   | 11 | 12 | PST3   |
|          | PST2  | 13 | 14 | PST1   |
|          | PST0  | 15 | 16 | DDATA3 |
| D        | DATA2 | 17 | 18 | DDATA1 |
| D        | DATA0 | 19 | 20 | GND    |
|          |       | 21 | 22 |        |
|          | GND   | 23 | 24 | CLKOUT |
|          | +3.3V | 25 | 26 | TA*    |

# TROUBLESHOOTING

The CME-5282 is fully tested and operational before shipping. If it fails to function properly, inspect the board for obvious physical damage first. Verify the communications setup as described under GETTING STARTED.

The most common problems are improperly configured options or communications parameters.

- 1. Verify default option settings and RESET the board.
- 2. Make sure that the RSTI\* line is not being held low or the RESET indicator is not on constantly.
- 3. Verify that your COM communications port is working by substituting a known good serial device or by doing a loop back diagnostic. if you applied a different baud rate with the dBUG SET command, make sure the terminal software is set correctly.
- Verify the power source, +3.3V and +2.5V Indicators are ON? You should measure a minimum of 9 volts between the GND and +V test pad and GND test pad near the power jack with the standard power supply provided.
- 5. If no power indications or voltage is found, verify the wall plug connections to AC outlet and the PWR jack power connector.
- 6. Disconnect all external connections to the board except for COM1 to the PC and the wall plug and check operation again.
- 7. Contact <a href="mailto:support@axman.com">support@axman.com</a> by email for further assistance. Provide board name and describe problem.

# **dBUG MONITOR OPERATION**

dBUG is a firmware resident development environment operated by the MCF5282 as a primary control program. The monitor provides serial and Ethernet communication for loading and controlling the execution of software under test. User should note that the monitor occupies the first or lower address 256K bytes of the external flash memory. Caution should be applied in the user application not to corrupt the monitor flash memory space. If the monitor is corrupted, a development port tool will be required to restore operation.

# dBUG Communication:

Primary user interface to the dBUG monitor is by command lines that are entered into the serial port. These commands are defined in the following table "dBUG Commands". For serial communications, dBUG requires eight data bits, no parity, and one stop bit, 8N1 with XON/XOFF soft flow control. The default baud rate is 19200 however, this rate can be changed by the user with a "set" command. The command line prompt is "dBUG> ". Any dBUG command may be entered from this prompt. dBUG does not allow command lines to exceed 80 characters. Wherever possible, dBUG displays data in 80 columns or less. dBUG echoes each character as it is typed, eliminating the need for any "local echo" on the terminal side. In general, dBUG is not case sensitive. Commands may be entered either in upper or lower case, depending upon the user's equipment and preference. Only symbol names require that the exact case be used.

See the dBUG Ethernet Support section in this manual for details on operating this port.

# dBUG System Initialization

The act of powering up the board will initialize the system. The processor is reset and dBUG is invoked. dBUG performs the following configurations of internal resources during the initialization:

MCF5282 clock is initialized to 64 MHz.

The instruction cache is invalidated and disabled.

The Software Watchdog Timer is disabled and internal timers are placed in a stop condition.

dBUG memory map is configured.

#### Interrupt Service Support

Interrupt controller register is initialized with unique interrupt level/priority pairs. Please refer to the dBUG source files on the ColdFire support CD for the complete initialization code sequence.

The Vector Base Register, VBR, points to the dBUG Flash memory space. However, a copy of the exception table is made at address \$0000000 in SDRAM memory space. To take over an exception vector, the user places the address of the exception handler in the appropriate vector in the vector table located at 0x00000000, and then points the VBR register to 0x00000000. See the MCF5282 User Guide and ColdFire Programmers Reference Manual for more details on applying interrupts.

# dBUG Memory Map

| 0x0000000               | External SDRAM Memory: User Vector table if applied.        |
|-------------------------|-------------------------------------------------------------|
| 0x000003FF              | 1K bytes                                                    |
| 0x00000400              | External SDRAM Memory: dBUG reserved ram space.             |
| 0x0000FFFF              | 64K bytes                                                   |
| 0x00010000              | External SDRAM Memory: User ram or development memory space |
| 0x01FFFFF               | 32M bytes, 32 bits wide                                     |
| 0x02000000 - 0x1FFFFFF  | Not applied memory space. reserved                          |
| 0x20000000              | MCF5282 Internal SRAM memory space, user space.             |
| 0x2000FFFF              | 64K bytes, 32 bits wide                                     |
| 0x20010000 - 0x3FFFFFF  | Not applied memory space. reserved                          |
| 0x4000000               | ISBAR: MCF5282 Internal register and peripheral space.      |
| 0x7FFFFFFF              | Refer to MCF5282 User Manual for details.                   |
| 0x80000000 - 0xEFFFFFF  | Not applied memory space. reserved                          |
| 0xF0000000              | MCF5282 Internal flash space. User Flash Space              |
| 0xF007FFFF              | 512K bytes, 32 bits wide.                                   |
| 0xF0080000 - 0xFFDFFFFF | Not applied memory space. reserved                          |
| 0xFF800000              | dBUG Monitor Flash Memory Space. reserved                   |
| 0xFF83FFFF              | 256K bytes                                                  |
| 0xFF840000              | User External Flash Memory Space                            |
| 0xFFFFFFF               | 7.8M bytes, 16 bits wide                                    |

Note: Applying BDM / JTAG development port tools does not require above dBUG memory map.

### dBUG Commands

After the system initialization, the dBUG waits for a command-line input from the user terminal. When a proper command is entered, the operation continues in one of the two basic modes. If the command causes execution of the user program, the dBUG firmware may or may not be re-entered, at the discretion of the user's program. For the alternate case, the command will be executed under control of the dBUG firmware, and after command completion, the system returns to command entry mode.

| MNEMONIC | SYNTAX                                                     | DESCRIPTION               |
|----------|------------------------------------------------------------|---------------------------|
| ASM      | asm < <addr> stmt</addr>                                   | Assemble                  |
| BC       | bc addr1 addr2 length                                      | Block Compare             |
| BF       | bf <width> begin end data <inc></inc></width>              | Block Fill                |
| BM       | bm begin end dest                                          | Block Move                |
| BR       | br addr <-r> <-c count> <-t trigger>                       | Breakpoint                |
| BS       | bs <width> begin end data</width>                          | Block Search              |
| DC       | dc value                                                   | Data Convert              |
| DI       | di <addr></addr>                                           | Disassemble               |
| DL       | dl <offset></offset>                                       | Download Serial           |
| DLDBUG   | dldbug                                                     | Download dBUG Update      |
| DN       | dn <-c> <-e> <-i> <-s> <-o offset>                         | Download Network          |
|          | <filename></filename>                                      |                           |
| FL       | fl <command/> dest <src> size</src>                        | Flash write or erase      |
| GO       | go <addr></addr>                                           | Execute                   |
| GT       | gt addr                                                    | Execute To                |
| HELP     | help <command/>                                            | Help                      |
| IRD      | ird <module.register> Internal</module.register>           | Internal Register Display |
| IRM      | irm module.register data                                   | Internal Register Modify  |
| LR       | Ir <width> addr</width>                                    | Loop Read                 |
| LW       | lw <width> addr data</width>                               | Loop Write                |
| MD       | md <width> <begin> <end></end></begin></width>             | Memory Display            |
| MM       | mm <width> addr <data></data></width>                      | Memory Modify             |
| MMAP     | mmap                                                       | Memory Map Display        |
| RD       | rd <reg></reg>                                             | Register Display (core)   |
| RM       | rm reg data                                                | Register Modify (core)    |
| RESET    | reset                                                      | Reset                     |
| SD       | sd                                                         | Stack Display (contents)  |
| SET      | set <option value=""></option>                             | Set Configurations        |
| SHOW     | show <option></option>                                     | Show Configurations       |
| STEP     | step                                                       | Step (Over)               |
| SYM      | symbol <symb> &lt;-a symb value&gt; &lt;-r symb&gt;</symb> | Symbol Management         |
|          | <-C   s>                                                   |                           |
| TRACE    | trace <num></num>                                          | Trace (Into)              |
| UP       | up begin end filename                                      | Upload binary data        |
| VER      | version                                                    | Show dBUG Version         |

#### dBUG Command Table

During command execution, additional user input may be required depending on the command function. For commands that accept an optional <width> to modify the memory access size, the valid values are:

19

• B = 8-bit (byte) access • W = 16-bit (word) access • L = 32-bit (long) access

When no <width> option is provided, the default width is "W", 16-bit.

The core ColdFire register set is maintained by dBUG. These are listed below:

- A0 A7
- D0 D7
- PC
- SR

All control registers on ColdFire are not readable by the supervisor-programming model, and thus not accessible via dBUG. User code may change these registers, but caution must be exercised as changes may render dBUG inoperable. A reference to "SP" (stack pointer) actually refers to general purpose address register seven, "A7."

The commands DI, GO, MD, STEP and TRACE are used repeatedly when debugging. dBUG recognizes this and allows for repeated execution of these commands with minimal typing. After a command is entered, simply press <RETURN> or <ENTER> to invoke the command again. The command is executed as if no command line parameters were provided.

User programs are provided access to various dBUG routines by the "Trap 15 Functions". These functions are discussed at the end of this chapter.

# dBUG Ethernet Support

Ethernet support by the dBUG monitor is limited to TFTP (Trivial File Transfer Protocol) downloads of object code files. Note that this operation requires an Ethernet TFTP server to be running on the host (usually a PC) attached to the development board. The support CD provides simple TFTP host software (TFTPD32) for a Windows based PC if needed. Prior to using this feature, several parameters must be configured for network downloads to occur. The information that is required and the steps for configuring dBUG are described below.

**Required Network Parameters:** To perform network downloads, dBUG needs 7 parameters of which 5 are network-related and 2 are download-related. The parameters are listed below, with the dBUG designation following in parenthesis. All computers connected to an Ethernet network running the IP protocol need 4 network-specific parameters. These parameters are:

- Internet Protocol
- IP address for the computer (client IP)
- IP address of the Gateway for non-local traffic (gateway IP)
- Network netmask for flagging traffic as local or non-local (netmask)

In addition, the dBUG network download command requires the following three parameters:

- IP address of the TFTP server (server IP)
- Name of the file to download (filename)
- Type of the file to download (file type of S-record, COFF, ELF, or Image)

Your local system administrator can assign a unique IP address for the board, and also provide you the IP addresses of the gateway, netmask, and TFTP server. Fill out the lines below with this information:

Client IP: \_\_\_\_.\_\_\_ (IP address of the board)

Server IP: \_\_\_\_\_. (IP address of the TFTP server)

Gateway: \_\_\_\_. (IP address of the gateway)

Netmask: \_\_\_\_. \_\_\_. (Network netmask)

### Configuring dBUG Network Parameters

Once the network parameters are known, the dBUG Monitor must be configured. The following commands are used to configure the network parameters:

set client <client IP>
set server <server IP>
set gateway <gateway IP>
set netmask <netmask>
set mac <addr>

For an example, the TFTP server has IP address of 123.45.67.1. The board is assigned the IP address of 123.45.68.15. The gateway IP address is 123.45.68.250, and the netmask is 255.255.255.0. The MAC address is chosen arbitrarily and is unique. The commands to dBUG are:

set client 123.45.68.15

set server 123.45.67.1

set gateway 123.45.68.250

set netmask 255.255.255.0

set mac 00:CF:52:82:EB:01

The last step is to inform dBUG of the name and type of the file to download. Prior to giving the name of the file, keep in mind that the host TFTP server will require the file to be transferred be in the TFTP server's assigned base directory or a subdirectory from the base directory (depends on security settings). See the TFTP server software setup configuration and help file to locate or change this directory.

A default file name for network downloads is maintained by dBUG. To change the default file name, use the command:

set filename <filename>

When using the Ethernet network for download, either S-record, COFF, ELF, or Image files may be downloaded. A default file type for network downloads is maintained by dBUG as well. To change the default file type, use the command:

set filetype <S record | coff | elf | image>

Continuing with the above example, the Coldfire C compiler produces an executable COFF file, 'example.out'. This file is copied to the TFTP server base directory for download to dBUG. Note: If the TFTP server base directory is assigned to the compiler output files directory on the host PC, no file copy to another directory is required.

Change the dBUG default filename and file type with the commands:

set filename example.out

set filetype coff

Finally, perform the network download with the '**dn**' command. The network download process uses the configured IP addresses and the default filename and file type for initiating a TFTP download from the TFTP server.

# **Appendix 1: dBUG Command Set**

## **ASM** - Assembler

#### Usage: ASM <<addr> stmt>

The ASM command is a primitive assembler. The **<stmt>** is assembled and the resulting code placed at **<add**r>. This command has an interactive and non-interactive mode of operation.

The value for address <addr> may be an absolute address specified as a hexadecimal value, or a symbol name. The value for stmt must be valid assembler mnemonics for the CPU.

For the interactive mode, the user enters the command and the optional <addr>. If the address is not specified, then the last address is used. The memory contents at the address are disassembled, and the user prompted for the new assembly. If valid, the new assembly is placed into memory, and the address incremented accordingly. If the assembly is not valid, then memory is not modified, and an error message produced. In either case, memory is disassembled and the process repeats.

The user may press the <Enter> or <Return> key to accept the current memory contents and skip to the next instruction, or a enter period to quit the interactive mode.

In the non-interactive mode, the user specifies the address and the assembly statement on the command line. The statement is the assembled, and if valid, placed into memory, otherwise an error message is produced.

#### Examples:

To place a NOP instruction at address 0x0001\_0000, the command is:

asm 10000 nop

To interactively assembly memory at address 0x0040\_0000, the command is:

asm 400000

# **BC - Block Compare**

#### Usage: BC addr1 addr2 length

The BC command compares two contiguous blocks of memory on a byte by byte basis. The first block starts at address **addr1** and the second starts at address **addr2**, both of **length** bytes.

If the blocks are not identical, the address of the first mismatch is displayed. The value for addresses addr1 and addr2 may be an absolute address specified as a hexadecimal value or a symbol name. The value for length may be a symbol name or a number converted according to the user defined radix (hexadecimal by default).

#### Example:

To verify that the data starting at 0x20000 and ending at  $0x3_0000$  is identical to the data starting at  $0x8_0000$ , the command is:

bc 20000 80000 10000

# **BF - Block Fill**

#### Usage: BF<width> begin end data <inc>

The BF command fills a contiguous block of memory starting at address **begin**, stopping at address **end**, with the value **data**. **<Width>** modifies the size of the data that is written. If no <width> is specified, the default of word sized data is used.

The value for addresses begin and end may be an absolute address specified as a hexadecimal value, or a symbol name. The value for data may be a symbol name, or a number converted according to the user-defined radix, normally hexadecimal.

The optional value <**inc**> can be used to increment (or decrement) the data value during the fill.

This command first aligns the starting address for the data access size, and then increments the address accordingly during the operation. Thus, for the duration of the operation, this command performs properly-aligned memory accesses.

#### Examples:

To fill a memory block starting at 0x2\_0000 and ending at 0x4\_0000 with the value 0x1234, the command is:

bf 20000 40000 1234

To fill a block of memory starting at 0x20000 and ending at 0x4\_0000 with a byte value of 0xAB, the command is:

bf.b 20000 40000 AB

To zero out the BSS section of the target code (defined by the symbols bss\_start and bss\_end), the command is:

bf bss\_start bss\_end 0

To fill a block of memory starting at  $0x2_{0000}$  and ending at  $0x4_{0000}$  with data that increments by 2 for each <width>, the command is:

bf 20000 40000 0 2

# **BM - Block Move**

#### Usage: BM begin end dest

The BM command moves a block of memory starting at address **begin** and stopping at address **end** to the new address **dest**. The BM command copies memory as a series of bytes, and does not alter the original block.

The values for addresses begin, end, and dest may be absolute addresses specified as hexadecimal values, or symbol names. If the destination address overlaps the block defined by begin and end, an error message is produced and the command exits.

#### Examples:

To copy a block of memory starting at  $0x4_{0000}$  and ending at  $0x7_{0000}$  to the location 0x200000, the command is:

bm 40000 70000 200000

To copy the target code's data section (defined by the symbols data\_start and data\_end) to 0x200000, the command is:

bm data\_start data\_end 200000

**NOTE:** Refer to "upuser" command for copying code/data into Flash memory.

# **BR - Breakpoints**

#### Usage: BR addr <-r> <-c count> <-t trigger>

The BR command inserts or removes breakpoints at address **addr**. The value for addr may be an absolute address specified as a hexadecimal value, or a symbol name. Count and trigger are numbers converted according to the user-defined radix, normally hexadecimal.

If no argument is provided to the BR command, a listing of all defined breakpoints is displayed.

The **-r** option to the BR command removes a breakpoint defined at address addr. If no address is specified in conjunction with the -r option, then all breakpoints are removed.

Each time a breakpoint is encountered during the execution of target code, its count value is incremented by one. By default, the initial count value for a breakpoint is zero, but the **-c** option allows setting the initial count for the breakpoint.

Each time a breakpoint is encountered during the execution of target code, the count value is compared against the trigger value. If the count value is equal to or greater than the trigger value, a breakpoint is encountered and control returned to **dBUG**. By default, the initial trigger value for a breakpoint is one, but the **-t** option allows setting the initial trigger for the breakpoint.

If no address is specified in conjunction with the -c or -t options, then all breakpoints are initialized to the values specified by the -c or -t option.

#### Examples:

To set a breakpoint at the C function main() (symbol \_main; see "symbol" command), the command is:

br \_main

When the target code is executed and the processor reaches main(), control will be returned to **dBUG**.

To set a breakpoint at the C function bench() and set its trigger value to 3, the command is:

br \_bench -t 3

When the target code is executed, the processor must attempt to execute the function bench() a third time before returning control back to **dBUG**.

To remove all breakpoints, the command is:

br -r

## **BS - Block Search**

#### Usage: BS<width> begin end data

The BS command searches a contiguous block of memory starting at address **begin**, stopping at address **end**, for the value **data**. **<Width>** modifies the size of the data that is compared during the search. If no <width> is specified, the default of word sized data is used.

The values for addresses begin and end may be absolute addresses specified as hexadecimal values, or symbol names. The value for data may be a symbol name or a number converted according to the user-defined radix, normally hexadecimal.

This command first aligns the starting address for the data access size, and then increments the address accordingly during the operation. Thus, for the duration of the operation, this command performs properly-aligned memory accesses.

#### Examples:

To search for the 32-bit value 0x1234\_5678 in the memory block starting at 0x4\_0000 and ending at 0x7\_0000:

bs.I 40000 70000 12345678

This reads the 32-bit word located at 0x0004\_0000 and compares it against the 32-bit value 0x1234\_5678. If no match is found, then the address is incremented to 0x0004\_0004 and the next 32-bit value is read and compared.

To search for the 16-bit value 0x1234 in the memory block starting at 0x0004\_0000 and ending at 0x0007\_0000:

bs 40000 70000 1234

This reads the 16-bit word located at 0x4\_0000 and compares it against the 16-bit value 0x0000\_1234. If no match is found, then the address is incremented to 0x0004\_0002 and the next 16-bit value is read and compared.

# **DC - Data Conversion**

#### Usage: DC data

The DC command displays the hexadecimal or decimal value **data** in hexadecimal, binary, and decimal notation.

The value for data may be a symbol name or an absolute value. If an absolute value passed into the DC command is prefixed by '0x', then data is interpreted as a hexadecimal value. Otherwise data is interpreted as a decimal value.

All values are treated as 32-bit quantities.

#### Examples:

To display the decimal and binary equivalent of 0x1234, the command is:

dc 0x1234

To display the hexadecimal and binary equivalent of 1234, the command is:

dc 1234

## **DI - Disassemble**

#### Usage: DI <addr>

The DI command disassembles target code pointed to by **addr**. The value for addr may be an absolute address specified as a hexadecimal value, or a symbol name.

Wherever possible, the disassembler will use information from the symbol table to produce a more meaningful disassembly. This is especially useful for branch target addresses and subroutine calls.

The DI command attempts to track the address of the last disassembled opcode. If no address is provided to the DI command, then the DI command uses the address of the last opcode that was disassembled.

The DI command is repeatable.

#### Examples:

To disassemble code that starts at 0x0004\_0000, the command is:

di 40000

To disassemble code of the C function main(), the command is:

di \_main

## **DL - Download Console**

#### Usage: DL <offset>

The DL command performs an S-record download of data obtained from the console or serial port. The value for offset is converted according to the user-defined radix, normally hexadecimal.

If offset is provided, then the destination address of each S-record is adjusted by offset.

The DL command checks the destination download address for validity. If the destination is an address outside the defined user space, then an error message is displayed and downloading aborted.

If the destination address is in the user flash memory space, the flash will be programmed but not erased. See the FL command for flash erasing.

If the S-record file contains the entry point address, then the program counter is set to reflect this address.

#### Examples:

To download an S-record file through the serial port, the command is:

dl

To download an S-record file through the serial port, and add an offset to the destination address of 0x40000, the command is:

dl 0x40000

After the DL command is invoked, the user should select file transfer or upload and send the S-record file form the host. The host serial terminal software should apply XON/XOFF flow control to the transfer if the target memory is Flash space to allow flash programming time delays. Alternate method is to download with an offset into SDRAM memory space and then apply the FL command to program the flash memory space.

# DLDBUG – Download dBUG (update)

#### Usage: dldbug

The dldbug command is used to update the dBUG image in Flash memory. When updates to the MCF5282 dBUG are available, the update S-record may be downloaded into the flash from the console or serial port similar to the DL command. The user is prompted for verification before performing the operation (note case sensitivity here). XON/XOFF serial flow control must be applied when loading the new S-record. Use this command with extreme caution, as any error can render dBUG useless!

# **DN - Download Network**

#### Usage: DN <-c> <-e> <-i> <-s> <-o offset> <filename>

The DN command downloads code from the network. The DN command will handle files that are S-record, COFF, ELF or Image formats. The DN command uses Trivial File Transfer Protocol (TFTP) to transfer files from a network host.

In general, the type of file to be downloaded and the name of the file must be specified to the DN command. The **-c** option indicates a COFF download, the **-e** option indicates an ELF download, the **-i** option indicates an Image download, and the **-s** indicates an S-record download. The **-o** option works only in conjunction with the **-s** option to indicate an optional offset for S-record download. The filename is passed directly to the TFTP server and therefore must be a valid filename on the server.

If neither of the -c, -e, -i, -s or filename options are specified, then a default filename and file type will be used. Default filename and file type parameters are manipulated using the SET and SHOW commands.

The DN command checks the destination download address for validity. If the destination is an address outside the defined user space, then an error message is displayed and downloading aborted.

For ELF and COFF files that contain symbolic debug information, the symbol tables are extracted from the file during download and used by **dBUG**. Only global symbols are kept in **dBUG**. The **dBUG** symbol table is not cleared prior to downloading, so it is the user's responsibility to clear the symbol table as necessary prior to downloading.

If an entry point address is specified in the S-record, COFF or ELF file, the program counter is set accordingly.

#### Examples:

To download an S-record file with the name "srec.out", the command is:

dn -s srec.out

05/17/07

To download a COFF file with the name "coff.out", the command is:

dn -c coff.out

To download a file using the default file type with the name "bench.out", the command is:

dn bench.out

To download a file using the default filename and file type, the command is:

dn

# FL – Flash Load or Erase

#### Usage: FL <command> dest <src> <size>

The FL command is used to erase and write both the MCF5282 internal flash and the external flash memory, and display flash device sector information. Erase or write operations must be performed in even sector block sizes. The write command will erase all of the associated flash sectors prior to writing. If the write destination address or byte count range does not provide an even sector boundary, dBUG will prompt the user to continue.

The MCF5282 internal flash destination address (F0000000 – F007FFFC) must be long word (4 byte) aligned and the byte count must be in long word (4 byte) multiples.

External flash destination address (FFF40000 – FFFFFFE) must be word aligned (2 byte) and the byte count must be in word (2 byte) or even number multiples.

To download S-record files directly into the flash, please see the DL command.

#### Examples:

To view the flash device sector information, the command is:

fl

To erase 0x10000 (64K) bytes of internal flash starting at 0xF0000000, the command is:

fl erase F0000000 10000

To copy 0x4000 (16K) bytes of data from internal SRAM (0x20000000) to external flash at 0xFFE40000, the command is:

fl write FFE40000 20000000 4000

Note that the above command will cause dBUG to prompt the user to continue due to the addressed sector size is larger than 0x4000 bytes in this case. User should type in "YES" to continue or any other key to stop the operation.

Sector range values:

1000 = 4K bytes, 2000 = 8K bytes, 8000 = 32K bytes, 10000 = 64 K bytes.

To erase the complete internal flash, the command is:

fl erase F0000000 80000

To erase all user sectors of the external flash, the command is:

fl erase FFE40000 1C0000

# GO – Execute user code

#### Usage: GO <addr>

The GO command executes target code starting at address **addr**. The value for addr may be an absolute address specified as a hexadecimal value, or a symbol name.

If no argument is provided, the GO command begins executing instructions at the current program counter.

When the GO command is executed, all user-defined breakpoints are inserted into the target code, and the context is switched to the target program. Control is only regained when the target code encounters a breakpoint, illegal instruction, or other exception that causes control to be handed back to **dBUG**.

The GO command is repeatable.

#### Examples:

To execute code at the current program counter, the command is:

go

To execute code at the C function main(), the command is:

go \_main

To execute code at the address 0x00040000, the command is:

go 40000

# **GT - Execute To Address**

#### Usage: GT addr

The GT command inserts a temporary software breakpoint at **add**r and then executes target code starting at the current program counter. The value for addr may be an absolute address specified as a hexadecimal value, or a symbol name.

When the GT command is executed, all breakpoints are inserted into the target code, and the context is switched to the target program. Control is only regained when the target code

05/17/07

encounters a breakpoint, illegal instruction, or an exception which causes control to be handed back to **dBUG**.

#### **Examples:**

To execute code up to the C function bench(), the command is:

gt \_bench

To execute code up to the address 0x00080004, the command is:

gt 80004

# **IRD - Internal Register Display**

#### Usage: IRD <module.register>

This command displays the internal registers of the different modules inside the MCF5282. In the command line, module refers to the module name where the register is located and register refers to the specific register to display.

The registers are organized according to the module to which they belong. The available modules on the MCF5282 are:

SCM, CS0, CS1, CS2, CS3, CS4, CS5, CS6, GPIO, QSPI, DMA0, DMA1, DMA2, DMA3, UART0, UART1, UART2, SDRAMC, TIMER0, TIMER1, TIMER2, TIMER3, FEC, CAN, I2C, WDT, PIT0, PIT1, PIT2, PIT3, QADC, GPTA, GPTB, RESET, CCM, PMM, CLOCK, EPORT, CFM, INTC0, and INTC1.

Refer to the MCF5282 user's manual for more information on these modules and the registers they contain.

#### Example:

ird cs0.csar

# **IRM - Internal Register Modify**

#### Usage: IRM module.register data

This command modifies the contents of the internal registers of different modules inside the MCF5282. In the command line, module refers to the module name where the register is located and register refers to the specific register to modify. The data parameter specifies the new value to be written into the register.

The registers are organized according to the module to which they belong. The available modules on the MCF5282 are:

SCM, CS0, CS1, CS2, CS3, CS4, CS5, CS6, GPIO, QSPI, DMA0, DMA1, DMA2, DMA3, UART0, UART1, UART2, SDRAMC, TIMER0, TIMER1, TIMER2, TIMER3, FEC, CAN, I2C, WDT, PIT0, PIT1, PIT2, PIT3, QADC, GPTA, GPTB, RESET, CCM, PMM, CLOCK, EPORT, CFM, INTC0, and INTC1.

Refer to the MCF5282 user's manual for more information on these modules and the registers they contain.

#### Example:

To modify the CSAR register in the CS1 chip select module to the value 0x4000, the command is:

irm cs1.csar 4000

# **HELP - Help**

#### Usage: HELP <command>

The HELP command displays a brief syntax of the commands available within **dBUG**. In addition, the address of where user code may start is given. If command is provided, then a brief listing of the syntax of the specified command is displayed.

#### Examples:

To obtain a listing of all the commands available within **dBUG**, the command is:

help

To obtain help on the breakpoint command, the command is:

help br

# **LR - Loop Read**

#### Usage: LR <width> addr

The LR command continually reads the data at **addr** until a key is pressed. The optional **<width>** specifies the size of the data to be read. If no **<width>** is specified, the command defaults to reading word sized data.

#### Example:

To continually read the word data from address 0xFFF2\_0000, the command is:

Ir FFF20000

# LW - Loop Write

#### Usage: LW <width> addr data

The LW command continually writes data to **addr**. The optional width specifies the size of the access to memory. The default access size is a word.

#### Examples:

To continually write the data 0x1234\_5678 to address 0x0002\_0000, the command is:

lw.l 20000 12345678

Note that the following command writes 0x78 into memory:

lw.b 20000 78

# **MD - Memory Display**

#### Usage: MD <width> <begin> <end>

The MD command displays a contiguous block of memory starting at address begin and stopping at address end. The values for addresses begin and end may be absolute addresses specified as hexadecimal values, or symbol names. Width modifies the size of the data that is displayed. If no **<width>** is specified, the default of word sized data is used.

Memory display starts at the address begin. If no beginning address is provided, the MD command uses the last address that was displayed. If no ending address is provided, then MD will display memory up to an address that is 128 beyond the starting address.

This command first aligns the starting address for the data access size, and then increments the address accordingly during the operation. Thus, for the duration of the operation, this command performs properly-aligned memory accesses.

#### Examples:

To display memory at address 0x0040\_0000, the command is:

md 400000

To display memory in the data section (defined by the symbols data\_start and data\_end), the command is:

md data\_start

To display a range of bytes from 0x00040000 to 0x0005\_0000, the command is:

md.b 40000 50000

To display a range of 32-bit values starting at 0x0004\_0000 and ending at 0x0005\_0000:

md 40000 50000

## **MM - Memory Modify**

#### Usage: MM<width> addr <data>

The MM command modifies memory at the address **addr**. The value for addr may be an absolute address specified as a hexadecimal value, or a symbol name. Width specifies the size of the data that is modified. If no **<width>** is specified, the default of word sized data is used. The value for **data** may be a symbol name, or a number converted according to the user-defined radix, normally hexadecimal.

If a value for data is provided, then the MM command immediately sets the contents of addr to data.

If no value for data is provided, then the MM command enters into a loop. The loop obtains a value for data, sets the contents of the current address to data, increments the address according to the data size, and repeats. The loop terminates when an invalid entry for the data value is entered, for instance a period '.'.

This command first aligns the starting address for the data access size, and then increments the address accordingly during the operation. Thus, for the duration of the operation, this command performs properly-aligned memory accesses.

#### Examples:

To set the byte at location 0x0001\_0000 to be 0xFF, the command is:

mm.b 10000 FF

To interactively modify memory beginning at 0x0001\_0000, the command is:

mm 10000

# **MMAP - Memory Map Display**

#### Usage: mmap

This command displays the memory map information for the evaluation board. The information displayed includes the type of memory, the start and end address of the memory, and the port size of the memory. The display also includes information on how the Chip-selects are used on the board.

Here is an example of the output from this command:

| Туре        | Start      | End        | Port size |
|-------------|------------|------------|-----------|
| SDRAM       | 0x00000000 | 0x003FFFFF | 32-bit    |
| SRAM (int)  | 0x00000000 | 0x003FFFFF | 32-bit    |
| ISPBAR      | 0x40000000 | 0x7FFFFFFF | 32-bit    |
| FLASH (int) | 0xF0000000 | 0xF007FFFF | 32-bit    |
| FLASH (ext) | 0xFFE00000 | 0xFFFFFFFF | 16-bit    |

05/17/07

#### CME-5282 USER MANUAL VO.1

| Protected | Start      | End        |
|-----------|------------|------------|
| dBUG code | 0xFFE00000 | 0xFFE3FFFF |
| dBUG data | 0x00000400 | 0x0000FFFF |

Chip Selects

CS0 Flash

# **RD - Register Display**

#### Usage: RD <reg>

The RD command displays the register set of the target. If no argument for **reg** is provided, then all registers are displayed. Otherwise, the value for reg is displayed.

**dBUG** preserves the registers by storing a copy of the register set in a buffer. The RD command displays register values from the register buffer.

#### Examples:

To display only the program counter:

rd pc

To display all the registers and their values, the command is:

rd

Here is an example of the output from this command:

PC: 0000000 SR: 2000 [t.Sm.000...xnzvc]

# **RM - Register Modify**

#### Usage: RM reg data

The RM command modifies the contents of the register **reg** to data. The value for reg is the name of the register, and the value for data may be a symbol name, or it is converted according to the user-defined radix, normally hexadecimal.

**dBUG** preserves the registers by storing a copy of the register set in a buffer. The RM command updates the copy of the register in the buffer. The actual value will not be written to the register until target code is executed.

#### Example:

To change program counter to contain the value 0x2000\_8000, the command is:

rm pc 20008000

# **RESET - Reset the Board and dBUG**

#### Usage: RESET

The RESET command resets the board and **dBUG** to their initial power-on states.

The RESET command executes the same sequence of code that occurs at power-on. If the RESET command fails to reset the board properly, cycle the power or press the RESET button.

#### Examples:

To reset the board and clear the **dBUG** data structures, the command is:

reset

# **SET - Set Configurations**

#### Usage: SET <option value>

The SET command allows the setting of user-configurable options within **dBUG**. With no arguments, SET displays the options and values available. The SHOW command displays the settings in the appropriate format. Note that some configuration items will not take effect until a Reset has occurred. The standard set of options is listed below.

- **baud** This is the baud rate for the first serial port on the board. All communications between **dBUG** and the user occur using 19200 bps, eight data bits, no parity, and one stop bit, 8N1, with no flow control.
- **base** This is the default radix for use in converting a number from its ASCII text representation to the internal quantity used by **dBUG**. The default is hexadecimal (base 16), and other choices are binary (base 2), octal (base 8), and decimal (base 10).
- **client** This is the network Internet Protocol (IP) address of the board. For network communications, the client IP is required to be set to a unique value, usually assigned by your local network administrator.
- **server** This is the network IP address of the machine which contains files accessible via TFTP. Your local network administrator will have this information and can assist in properly configuring a TFTP server if one does not exist.
- **gateway** This is the network IP address of the gateway for your local subnetwork. If the client IP address and server IP address are not on the same subnetwork, then this option must be properly set. Your local network administrator will have this information.

- **netmask** This is the network address mask to determine if use of a gateway is required. This field must be properly set. Your local network administrator will have this information.
- **filename** This is the default filename to be used for network download if no name is provided to the DN command.
- **filetype** This is the default file type to be used for network download if no type is provided to the DN command. Valid values are: "srecord", "coff", and "elf".
- **mac** This is the Ethernet Media Access Control (MAC) address (a.k.a hardware address) for the evaluation board. This should be set to a unique value, and the most significant nibble should always be even.

#### Examples:

To set the baud rate of the board to be 38400, the command is:

set baud 38400

**NOTE:** See the SHOW command for a display containing the correct formatting of these options. See the dBUG Ethernet support for additional details on network settings.

# **SHOW - Show Configurations**

#### Usage: SHOW <option>

The SHOW command displays the settings of the user-configurable options within **dBUG**. When no option is provided, SHOW displays all options and values.

#### Examples:

To display the current baud rate of the board, the command is:

#### show baud

To display all options and settings, the command is:

show

Here is an example of the output from a show command:

```
dBUG> show
base: 16
baud: 19200
server: 192.0.0.1
client: 192.0.0.2
gateway: 0.0.0.0
netmask: 255.255.255.0
filename: test.srec
filetype: S-Record
ethaddr: 00:CF:52:49:C3:01
```

### **STEP - Step Over**

#### Usage: STEP

The STEP command can be used to "step over" a subroutine call, rather than tracing every instruction in the subroutine. The ST command sets a temporary software breakpoint one instruction beyond the current program counter and then executes the target code.

The STEP command can be used to "step over" BSR and JSR instructions.

The STEP command will work for other instructions as well, but note that if the STEP command is used with an instruction that will not return, i.e. BRA, then the temporary breakpoint may never be encountered and **dBUG** may never regain control.

#### Examples:

To pass over a subroutine call, the command is:

step

# **SYMBOL - Symbol Name Management**

#### Usage: SYMBOL <symb> <-a symb value> <-r symb> <-c|l|s>

The SYMBOL command adds or removes **symbol** names from the symbol table. If only a symbol name is provided to the SYMBOL command, then the symbol table is searched for a match on the symbol name and its information displayed.

-a option adds a symbol name and its value into the symbol table.

-r option removes a symbol name from the table.

-c option clears the entire symbol table.

-I option lists the contents of the symbol table.

-s option displays usage information for the symbol table.

Symbol names contained in the symbol table are truncated to 31 characters. Any symbol table lookups, either by the SYMBOL command or by the disassembler, will only use the first 31 characters. Symbol names are case-sensitive.

Symbols can also be added to the symbol table via in-line assembly labels and Ethernet downloads of ELF formatted files.

#### Examples:

To define the symbol "main" to have the value 0x0004\_0000, the command is:

symbol -a main 40000

To remove the symbol "junk" from the table, the command is:

```
CME-5282 USER MANUAL VO.1
symbol -rjunk
```

To see how full the symbol table is, the command is:

symbol -s

To display the symbol table, the command is:

symbol –l

# **TRACE - Trace Into**

#### Usage: TRACE <num>

The TRACE command allows single-instruction execution. If **num** is provided, then num instructions are executed before control is handed back to **dBUG**. The value for num is a decimal number.

The TRACE command sets bits in the processors' supervisor registers to achieve singleinstruction execution, and the target code executed. Control returns to **dBUG** after a singleinstruction execution of the target code.

This command is repeatable.

#### Examples:

To trace one instruction at the program counter, the command is:

tr

To trace 20 instructions from the program counter, the command is:

tr 20

# **UP** – **Upload** network

#### Usage: UP begin end filename

The UP command transfers binary data stored in memory on the development board to the host via the network connection. The transfer applies the same network settings as the DN command but provides the new file name on the host.

#### Examples:

To send memory data from 0x00020000 to 0x0002FFFF as file name test.bin to the network host, the command is:

up 20000 2FFFF test.bin

# VERSION - Display dBUG Version

#### Usage: VERSION

The VERSION command displays the version information for **dBUG**. The **dBUG** version, build number and build date are all given.

The version number is separated by a decimal, for example, "v 2b.1c.1a".

The version date is the day and time at which the entire **dBUG** monitor was compiled and built.

#### Examples:

To display the version of the **dBUG** monitor, the command is:

ver

# **TRAP #15 Functions**

An additional utility within the dBUG firmware is a function called the TRAP 15 handler. This function can be called by the user program to utilize various routines within the dBUG, perform a special task, and to return control to the dBUG. This section describes the TRAP 15 handler and how it is used.

There are four TRAP #15 functions. These are: **OUT\_CHAR**, **IN\_CHAR**, **CHAR\_PRESENT**, and **EXIT\_TO\_dBUG**.

#### OUT\_CHAR

This function (function code 0x0013) sends a character, which is in lower 8 bits of D1, to terminal. Assembly example:

/\* assume d1 contains the character \*/

move.I #\$0013,d0 Selects the function

TRAP #15 The character in d1 is sent to terminal

C example:

void board\_out\_char (int ch)

{

/\* If your C compiler produces a LINK/UNLK pair for this routine, then use the following code which takes this into account \*/

#if I

/\* LINK a6,#0 -- produced by C compiler \*/

asm (" move.l 8(a6),d1"); /\* put 'ch'into d1 \*/

```
      C ME-5282 USER MANUAL VO.1
      05/17/07

      asm (" move.l #0x0013,d0");
      /* select the function */

      asm (" trap #15");
      /* make the call */

      /* UNLK a6
      -- produced by C compiler */

      #oloo
      */
```

#else

/\* If C compiler does not produce a LINK/UNLK pair, the use the following code \*/

```
asm (" move.l 4(sp),d1"); /* put 'ch'into d1 */
asm (" move.l #0x0013,d0"); /* select the function */
asm (" trap #15"); /* make the call */
```

```
#endif
```

}

### IN\_CHAR

This function (function code 0x0010) returns an input character (from terminal) to the caller. The returned character is in D1.

Assembly example:

|        | move.l         | #\$0010,d0 | Select the function                          |
|--------|----------------|------------|----------------------------------------------|
|        | trap           | #15        | Make the call, the input character is in d1. |
| C exa  | ample:         |            |                                              |
| int bo | oard_in_char ( | void)      |                                              |
| ſ      |                |            |                                              |

{

```
asm (" move.l #0x0010,d0"); /* select the function */
asm (" trap #15"); /* make the call */
asm (" move.l d1,d0"); /* put the character in d0 */
```

}

## CHAR\_PRESENT

This function (function code 0x0014) checks if an input character is present to receive. A value of zero is returned in D0 when no character is present. A non-zero value in D0 means a character is present.

Assembly example:

```
CME-5282 USER MANUAL VO.1
                                                                  05/17/07
                                      Select the function
      move.l
                   #$0014,d0
                                      Make the call, d0 contains the response (yes/no).
      trap
                   #15
C example:
int board_char_present (void)
{
      asm (" move.l #0x0014,d0"); /* select the function */
      asm (" trap #15");
                                     /* make the call */
}
```

### EXIT\_TO\_dBUG

This function (function code 0x0000) transfers the control back to the dBUG, by terminating the user code. The register contents are preserved.

Assembly example:

|            | move.l                      | #\$0000,d0   | Select the function             |  |  |
|------------|-----------------------------|--------------|---------------------------------|--|--|
|            | trap                        | #15          | Make the call, exit to dBUG.    |  |  |
| C example: |                             |              |                                 |  |  |
| void k     | board_exit_to               | _dbug (void) |                                 |  |  |
| {          |                             |              |                                 |  |  |
|            | asm (" move.l #0x0000,d0"); |              | /* select the function */       |  |  |
|            | asm (" trap #15");          |              | /* exit and transfer to dBUG */ |  |  |
|            |                             |              |                                 |  |  |

}